# Debugger über Wireless LAN Controller (WLC) sammeln

## Inhalt

Einführung Voraussetzungen Anforderungen Verwendete Komponenten Konfigurieren Speichern der Debugausgabe in einer Datei auf dem lokalen Computer Senden der Debug-Ausgabe an einen Syslog-Server Speichern der Debug-Ausgabe in einer lokalen WLC-Datei

# Einführung

In diesem Dokument werden die verschiedenen verfügbaren Methoden zum Sammeln von Debuggen über einen AireOS Wireless LAN Controller (WLC) beschrieben.

## Voraussetzungen

## Anforderungen

Cisco empfiehlt, über Kenntnisse in folgenden Bereichen zu verfügen:

- Wireless LAN Controller
- Telnet/SSH/Konsolen-Client

### Verwendete Komponenten

Die Informationen in diesem Dokument basieren auf diesen Hardware-/Softwareversionen:

- AireOS WLC Version 8.0.140.0 oder höher
- Putty Version 0.70
- Syslog-Server
- Trivial File Transfer Protocol (TFTP)-Server

## Konfigurieren

### Speichern der Debugausgabe in einer Datei auf dem lokalen Computer

Bei dieser Methode muss sich der Benutzer über SSH/telnet/console per putty beim WLC anmelden und die Ausgabe der Sitzung in eine TXT-Datei auf dem Computer protokollieren, von dem aus die Sitzung gestartet wurde.

Schritt 1: Öffnen Sie über Putty eine CLI (Command Line Interface) zum WLC über SSH/Telnet/Console.

Schritt 2: Protokollieren Sie die Ausgabe des WLC in eine TXT-Datei.

a) Klicken Sie mit der rechten Maustaste auf die obere linke Seite des putty-Fensters (kleines Computersymbol), und wählen Sie **Change settings (Einstellungen ändern) aus.** 

| ġ. | oot@centOS:~          |        |
|----|-----------------------|--------|
| ø  | Restore               |        |
|    | Move                  |        |
|    | Size                  |        |
| -  | Minimize              |        |
|    | Maximize              |        |
| x  | Close                 | Alt+F4 |
|    | Special Command       | >      |
|    | Event Log             |        |
|    | New Session           |        |
|    | Duplicate Session     |        |
| _  | Saved Sessions        | >      |
|    | Change Settings       |        |
|    | Conv All to Clinboard |        |

2.....

b) Navigieren Sie zu Sitzung > Protokollierung > Sitzungsprotokollierung. Wählen Sie Alle Sitzungsausgabe aus, und wählen Sie dann Durchsuchen aus, um den Pfad, in dem die Datei gespeichert wird, sowie den Namen der Datei auszuwählen. Wählen Sie anschließend Übernehmen.

🕵 PuTTY Reconfiguration

| ? | $\times$ |
|---|----------|
|   |          |

| Category:                                                                                                    |                                                                                                    |  |  |  |  |
|----------------------------------------------------------------------------------------------------|----------------------------------------------------------------------------------------------------|--|--|--|--|
| □ Session                                                                                                    | Options controlling session logging                                                                                                    |  |  |  |  |
| <ul> <li>Logging</li> <li>Terminal</li> <li>Keyboard</li> <li>Bell</li> <li>Features</li> <li>Window</li> <li>Appearance</li> <li>Behaviour</li> <li>Translation</li> <li>Selection</li> <li>Colours</li> <li>Connection</li> <li>SSH</li> </ul> | Session logging:<br>None<br>Printable output<br>SSH packets<br>SSH packets and raw data<br>Log file name:<br>name of file log<br>Browse<br>(Log file name can contain &Y, &M, &D for date, &T for<br>time, &H for host name, and &P for port number)<br>What to do if the log file already exists:<br>Always overwrite it<br>Always append to the end of it<br>Always append to the end of it<br>Always append to the end of it<br>Flush log file frequently |  |  |  |  |
|                                                                                                    | Options specific to SSH packet logging<br>Omit known password fields<br>Omit session data                                                                                                    |  |  |  |  |
|                                                                                                    | Apply Cancel                                                                                                    |  |  |  |  |

Schritt 3: Stellen Sie sicher, dass die CLI-Sitzung nicht beendet und beendet wird. Dies hängt vom Verbindungstyp ab und erfolgt über diese Befehle.

SSH/Telnet-Sitzung:

>config session timeout 0
Konsolensitzung:

>config serial timeout 0
Schritt 4: Aktivieren Sie die erforderlichen Debuggen (d. h. den Debugclient).

>debug client aa:bb:cc:dd:ee:ff
>debug dhcp message enable
>debug aaa events enable

Schritt 5: Wenn das gewünschte Ereignis eingetreten ist, deaktivieren Sie das Debuggen.

Schritt 6: Erfassen Sie die Datei über den in Schritt 2 angegebenen Pfad.

#### Senden der Debug-Ausgabe an einen Syslog-Server

Diese Methode sendet die Debug-Ausgabe an einen Syslog-Server. Das Sitzungsformular, in dem die Debug-Befehle ausgeführt werden, muss offen bleiben, da der WLC ansonsten das Senden der Debug-Ausgabe an den Syslog-Server stoppt.

**Tipp**: Als Problemumgehung können Sie über die Konsole eine Verbindung zum WLC herstellen. Um zu verhindern, dass die Konsolensitzung beendet wird, aktivieren Sie die gewünschten Debugging-Optionen, ziehen Sie das Netzkabel des Computers vom Konsolenport ab, und warten Sie, bis die Daten zum Syslog-Server gelangen. Auf diese Weise bleibt die Konsolensitzung aktiv.

Hinweis: Diese Funktion ist seit AireOS Version 5.1 verfügbar.

Schritt 1: Öffnen Sie eine CLI-Sitzung mit dem WLC über SSH/Telnet/Konsole über Putty.

Schritt 2: Stellen Sie sicher, dass die CLI-Sitzung nicht beendet und beendet wird.

SSH/Telnet-Sitzung:

>config session timeout 0
Konsolensitzung:

>config serial timeout 0

Schritt 3: Konfigurieren Sie den WLC so, dass die Debug-Ausgabe an einen Syslog-Server gesendet wird.

>config logging syslog level debugging >config logging debug syslog enable >config logging syslog host <syslog's-IP-address> Schritt 4: Aktivieren Sie die erforderlichen Debuggen (d. h. den Debugclient).

```
>debug client aa:bb:cc:dd:ee:ff
>debug dhcp message enable
>debug aaa events enable
```

Schritt 5: Wenn das gewünschte Ereignis eingetreten ist, deaktivieren Sie das Debuggen.

>debug disable-all
Schritt 6: Erfassen Sie die Datei vom Syslog-Server.

#### Speichern der Debug-Ausgabe in einer lokalen WLC-Datei

Diese Methode speichert die Debugausgabe in einer Datei, die lokal im WLC gespeichert ist. Die

Sitzung, die den Debugbefehl ausgibt, muss offen bleiben, da der WLC die Debugausgabe nicht in der lokalen Datei speichern kann.

**Tipp**: Als Problemumgehung können Sie über die Konsole eine Verbindung zum WLC herstellen. Um zu verhindern, dass die Konsolensitzung beendet wird, aktivieren Sie die gewünschten Debugging-Optionen, ziehen Sie das Netzkabel des Computers vom Konsolenport ab, und warten Sie, bis die Daten in der lokalen Datei gespeichert werden. Auf diese Weise bleibt die Konsolensitzung aktiv.

Hinweis: Diese Funktion ist seit AireOS Version 5.1 verfügbar.

Hinweis: Konfiguration für die Debugausgabe, die in einer lokalen Datei gespeichert ist, und die Datei selbst wird nach einem WLC-Neustart gelöscht.

Schritt 1: Öffnen Sie eine CLI-Sitzung mit dem WLC über SSH/Telnet/Konsole über Putty.

Schritt 2: Stellen Sie sicher, dass die CLI-Sitzung nicht beendet und beendet wird.

SSH/Telnet-Sitzung:

>config session timeout 0
Konsolensitzung:

>config serial timeout 0

Schritt 3: Konfigurieren Sie den WLC so, dass die Debug-Ausgabe in einer lokalen Datei gespeichert wird.

>config logging debug file enable
Schritt 4: Aktivieren Sie die erforderlichen Debuggen (d. h. den Debugclient).

>debug client aa:bb:cc:dd:ee:ff
>debug dhcp message enable
>debug aaa events enable

Schritt 5: Wenn das gewünschte Ereignis eingetreten ist, deaktivieren Sie das Debuggen.

>debug disable-all
Schritt 6: Sammeln Sie die Informationen vom WLC.

Schritt 7: Um die Debugdatei zu erfassen, muss sie vom WLC entweder über die CLI oder die grafische Benutzeroberfläche (GUI) auf einen TFTP/FTP-Server hochgeladen werden.

CLI:

| (Cisco Controller) >transfer upload serverip 10.10.10.10           |
|--------------------------------------------------------------------|
| (Cisco Controller) >transfer upload path /                         |
| (Cisco Controller) >transfer upload mode tftp                      |
| (Cisco Controller) >transfer upload filename debug-output-name.txt |
| (Cisco Controller) >transfer upload start                          |
|                                                                    |
| Mode TFTP                                                          |
| TFTP Server IP 10.10.10.10                                         |
| TFTP Path /                                                        |
| TFTP Filename debug-output-name.txt                                |
| Data Type Debug File                                               |
|                                                                    |

Are you sure you want to start? (y/N) y Benutzeroberfläche:

| սիսիս                                  |                             |                       |            |          |      | Save Config | uration Ping | Logout <u>R</u> efresh |
|----------------------------------------|-----------------------------|-----------------------|------------|----------|------|-------------|--------------|------------------------|
| CISCO                                  | MONITOR WLANS CONTROLLER    | WIRELESS SECURITY     | MANAGEMENT | COMMANDS | HELP | FEEDBACK    |              | 🔒 <u>H</u> ome         |
| Commands                               | Upload file from Controller |                       |            |          |      |             | Clear        | Upload                 |
| Download File<br>Upload File<br>Reboot | File Type<br>Transfer Mode  | Debug-File<br>TFTP \$ | •          |          |      |             |              |                        |
| Config Boot                            | Server Details              |                       |            |          |      |             |              |                        |
| Scheduled Reboot                       | IP Address/Inud/Inu6)       | 10 10 10 10           |            |          | 1    |             |              |                        |
| Reset to Factory<br>Default            | File Path                   | /                     |            |          |      |             |              |                        |
| Set Time                               | File Name                   | debug-file-name.txt   |            |          |      |             |              |                        |
| Login Banner                           | L                           |                       |            |          |      |             |              |                        |

Jede der Methoden erzeugt die gleichen Ausgaben. Es ist jedoch wichtig, zu berücksichtigen, dass die Konsolenausgaben deutlich langsamer als Telnet- oder SSH-Sitzungen angezeigt werden, jedoch auch nach der Netzwerkunerreichbarkeit Ausgaben liefern können.